# راهنمای ورود به سامانه آموزشی گلستان دانشگاه دامغان

# پذیرش غیرحضوری (اینترنتی )- مقطع کارشناسی

## برای شروع به کار با سامانه توجه به مورد زیر الزامی است:

این سامانه تنها با مرورگر Internet Explorer و بالاتر ، Google Chrome (ترجیحا به روز شده) و Oger Chrome (ترجیحا به روز شده) و Opera و اجرا می شود و با مرورگرهای دیگر قابل اجرا نمی باشد.

### برای ارتباط با سامانه از آدرس های زیر استفاده کنید:

- ۰. <u>https:// golestan.du.ac.ir</u> که این آدرس از طریق اینترنت قابل دسترسی می باشد.
- ۲. https:// ۱۷۲,۱٦,0۰,۱٦٦ که این آدرس از طریق شبکه محلی دانشگاه قابل دسترسی می باشد.(بدون نیاز به وصل شدن به اینترنت صرفا از داخل دانشگاه).

با وارد نمودن آدرس های فوق در نوار آدرس (Address bar) مرور گر، پنجره زیر نمایش داده می شود :

| Î                         | تاریخ انتشار :۱۳۹۱/۰۲/۱۶                                      | حامع گلستان                                                                 | - راهنماي استفاده از سيستم                                                       |
|---------------------------|---------------------------------------------------------------|-----------------------------------------------------------------------------|----------------------------------------------------------------------------------|
|                           | راهنماي كارمندان                                              | راهنماي اساتيد                                                              | راهتماي دانشجويان                                                                |
| ا سیستم جــــامع دانشگاهی | تاریخ انتشار :۱۳۹۱/۰۷/۱۶                                      | اں محترم                                                                    | - قابل توجه کليه ي دانشجويا                                                      |
|                           | <b>حــد (گــزارش ۴۰۳)</b> را<br>بیر این صورت کلیه ی تنعـات آن | لترم <b>تاییدیه انتخـاب و</b> ا<br><mark>ه راهنمای</mark> خود برسانند. در : | لازم است دانشجویا∪ مح<br>برینت گرفنه و به <mark>نایید</mark> ا <mark>ست</mark> ا |
| ورود به سیستم             | <u></u>                                                       | ىي باشد.                                                                    | به عهده ي خود دانشجو ه                                                           |
| محيط ازمايشي<br>          | تاریخ انتشار :۱۳۹۱/۰۷/۱۶                                      | اں دکنرا                                                                    | ايل توجه کليه ي دانشجويا                                                         |

|                              | به تام خدا                                                 |
|------------------------------|------------------------------------------------------------|
| ستان                         | دانشگاه دامغان<br>سامانه آموزشی و پژوهشی گل                |
| TVhcy<br>powered by mopardaz | شناسه کاربری:<br>گذرواژه:<br>لطفا کد مقابل را وارد نمایید: |
|                              | ورود 👔 خررج                                                |

در ادامه با وارد کردن شناسه ی کاربری (نام عبور) و گذرواژه (کلمه عبور) وارد سامانه جامع گلستان می شوید.

# تذكرات:

| توضيحات                                                                  | گذر واژه  | شناسه کاربری (نام عبور)   | رديف |
|--------------------------------------------------------------------------|-----------|---------------------------|------|
| به عنوان مثال: شماره ملی ۴۵۷۰۰۰۰۱۰ ، شناسه کاربری U ۰۲۲۴۵۷۰۰۰۰۱ می باشد. | شماره ملی | شماره ملی + <b>U•۲۲</b> + | ١    |

پذیرفته شدگان غیر ایرانی بایستی شماره گذرنامه خود را به عنوان شناسه کاربری وارد نمایند.

# راهنمای پذیرش غیرحضوری (اینترنتی) دانشجویان

در ابتدا دانشجو از مسیر زیر وارد پردازش مربوطه می شود:

|                 |                       |                 | أموزش  |
|-----------------|-----------------------|-----------------|--------|
| ويان جديدالورود | پذیرش غیر حضوری دانشج | پذيرش غير حضوري | دانشجو |
| <               | 🖉 گزارش ها            | مشخصات دانشجو   |        |

در ادامه فرمی به شکل زیر نمایش داده می شود و مراحل پذیرش به ترتیب ذکر شده باید انجام گیرد.

|                |                                                   | X يذيرش غير حضورى دانشجويان                                                                                                    | 🔈 🗙 منوی کاربر                          |
|----------------|---------------------------------------------------|----------------------------------------------------------------------------------------------------|-----------------------------------------|
|                |                                                   | ی غیر حضوری دانشجویان جدیدالورود                                                                                                    | پذیرش                                   |
|                | ـــــــــــــــــــــــــــــــــــــ             | نشجو (یاضی و فیزیک<br>نام (نام خانوادگی<br>ام پدر دانشکده قنی ومیندسی<br>ورود (۴۰۲ گروه آموزشی چندسی کامپیو<br>کنکور (شته تحصیلی لیندسی کامپیو | شماره دا<br>ن<br>تره<br>شماره داوطلب در |
|                | <u>راهنما راهنمای چاپ </u>                        |                                                                                                    | مراحل پذیرش                             |
| راهتما         | وضعيت                                             | مرحله                                                                                                    | رديف عمليات                             |
| راهنما         |                                                   | تعيين وضعيت نظام وظيفه                                                                                                    | ۱ <u>انتخاب</u>                         |
| راهنما         | تایید دانشجو : <mark>عدم تایید</mark>             | اطلاعات دانشجو <mark>– قسمت</mark> اول                                                                                                    | ۲ <u>انتخاب</u>                         |
| <u>راهنما</u>  | تایید دانشجو : <mark>عدم تایید</mark>             | اطلاعات دانشجو – قسمت دوم                                                                                                    | ۲ <u>انتخاب</u>                         |
| راهنما         |                                                   | اطلاعات ایثارگری                                                                                                    | ۴ <u>انتخاب</u>                         |
| راهنما         |                                                   | اطلاعات <mark>خانواده دانش</mark> جو                                                                                                    | ه <u>انتخاب</u>                         |
| راهنما         |                                                   | معرفين دانشجو                                                                                                    | <del>9 <u>انتخاب</u></del>              |
| راهنما         |                                                   | فعالیتهای شغلی، اجتماعی و فرهنگی دانشجو                                                                                                    | ۷ <u>انتخاب</u>                         |
| <u>راهنما</u>  |                                                   | چاپ فرم(های) اخذ تعهد                                                                                                    | ۸ <u>انتخاب</u>                         |
| ر <u>اهنما</u> |                                                   | دریافت فرم(های) مورد نیاز                                                                                                    | ۹ <u>انتخاب</u>                         |
| ر <u>اهنما</u> |                                                   | ارسال فایل مدارک                                                                                                    | ۱۰ انتخاب                               |
| راهتما         | مبلغ قابل پرداخت:۰۰۰، ۶٫۹۳۹ پرداخت شده تاکنون : ۰ | پرداخت الكترونيكى پيش پرداخت شهريه                                                                                                    | ۱۱ <u>انتخاب</u>                        |
| راهنما         | مبلغ قابل پرداخت: ۳۶۳٬۰۰۰ پرداخت شده تاکنون : ۰   | پرداخت الكترونيكى مبلغ ويژه خدمات جانبى                                                                                                    | ١٢ <u>انتخاب</u>                        |
| ر <u>اهنما</u> |                                                   | اتمام پذیرش غیرحضوری و چاپ فرم مشخصات کامل دانشجو                                                                                              | ١٢ <u>انتخاب</u>                        |
| راهنما         |                                                   | چاپ گواهی پذیرش غیر حضوری دانشجو                                                                                                    | ۱۴ <u>انتخاب</u>                        |

در بالای فرم، مشخصات اصلی دانشجو نمایش داده می شود و در پایین فرم جدولی است که در آن مراحل کار را به ترتیب مشاهده می کنید . بسته به شرایط دانشجو( مثل رشته، دوره و ...) و شرایط دانشگاه (قوانین آموزشی، شهریه و ...) مراحل مختلفی جهت پذیرش غیر حضوری دانشجو در این فرم نمایش داده می شود.( مثلا اگر به دانشجو پیش پرداخت شهریه تعلق بگیرد(شبانه) مراحل پیش پرداخت شهریه در فرم نمایش داده می شود.)

**تذکرمهم:** قالب کلی این فرم بدین صورت است که برای تمامی موارد لیست شده، راهنمایی در سمت چپ آنها موجود است که توضیحات لازم را ارائه می کند که بدون مطالعه راهنما قادر به انجام عملیات مربوطه نمی باشید.

### مراحل انجام پذیرش غیرحضوری

. تعیین وضعیت نظام وظیفه با کلیک بروی گزینه ی "انتخاب" مطابق شکل زیر(صرفا"برای برادران قابل نمایش می باشد):

**نکته :** درصورت نداشتن کارت پایان خدمت یا معافیت گزینه ی مشمول را انتخاب نمایید.

| اء، حا | راهنما |                                 |                          |                         | ار بذب ش       | 21 |
|--------|--------|---------------------------------|--------------------------|-------------------------|----------------|----|
|        |        | تعيين وضعيت نظام وظيفه          | ×                        |                         | م <u>مليات</u> | يف |
|        |        |                                 | منبدت نظام مظرفه         | تعيين وضعيت نظام وظيفه  | انتخاب         | )  |
|        |        | م افدت دارد                     | ر <u>سي</u> ـــم رييد- [ | تاييديه تحصيلى          | است            |    |
|        |        | مشمول دارای دفترچه              |                          | اطلاعات دانشجو – قسمت   | انتخاب         |    |
|        |        | مشمول<br>غیر مشمول              |                          | اطلاعات دانشجو - قسمت   | <u>انتخاب</u>  | _  |
|        |        | معافیت پرشکی یا کفالت           |                          | اطلاعات ايثارگرى        | انتخاب         |    |
|        |        | مغافیت دائم<br>مغافیت موقت      |                          | ارسال فایل مدارک        | انتخاب         |    |
|        |        | ۔۔۔ یے ۔ر۔<br>ترخیص حین خدمت    | رداخت شهريه              | یرداخت الکترونیکی پیش ی | انتخاب         |    |
|        |        | کارمند<br>داران کارت اران نورت  |                          | چاپ فرم(های) اخذ تعهد   | انتخاب         |    |
|        |        | دارای تارت پایان خدمت<br>نامشخص | انشحو                    | حاب فرم مشخصات کامل د   | انتخاب         |    |

۲. در ادامه با وارد کردن مشخصات خواسته شده و تایید اطلاعات موجود مطابق فرم زیر اقدام نمایید. در این قسمت لازم است

عکس خود را (با فرمت jpg و اندازه 📣 تا 🔫 کیلو بایت) با کلیک برروی گزینه ی "**ارسال تصویر**" بارگذاری نمایید:

|                                     | 🎯 تکمیل و تایید اطلاعات شخصی                                                                                                    |
|-------------------------------------|----------------------------------------------------------------------------------------------------|
| تذکرمهم: عکس ارسالی بایستی جدید و   | ترم پذیرش ۳۹۱۱ انیمسال اول ۹۱<br>شماره دانشجو ۹۱۲۰۰۰۰ ؟                                                                           |
| تمام رخ با پس زمینه سفید باشد.      | هم خصات تحصیلی<br>گروه ازمایشی : ریاضی و فیزیک<br>سهمیه قبولی : منطقه دو<br>دانشگده : فنی مهمندسی                                 |
| ترم ورود : ۲۹۱۲<br>نوع شهریه : عادی | کروہ آموزشی : مھندسی صنایع<br>رشتہ تحصیلی : مھندسی صنایع<br>نوع ورود بہ آموزش عالی :<br>تسھیلات :                                 |
| نام خانوادگی دانشجو                 | نام<br>نام خانوادگی<br>نام پدر<br>نام انگلیسی<br>نام انگلیسی<br>نام انگلیسی پدر<br>تاریخ تولد ۲۰۲۴/۱۱/<br>محل تولد ۲۰۲۰ ؟ ادامغان |
|                                     | شماره شناستامه<br>سری و سریال شناستامه<br>محل صدور شناستامه<br>شماره ملی<br>دین اسلام<br>مذهب<br>وضع تاهل مجرد<br>جنسیت<br>مرد    |

جهت وارد کردن محل تولد، محل صدور شناسنامه و محل سکونت مطابق شکل زیر عمل کنید:

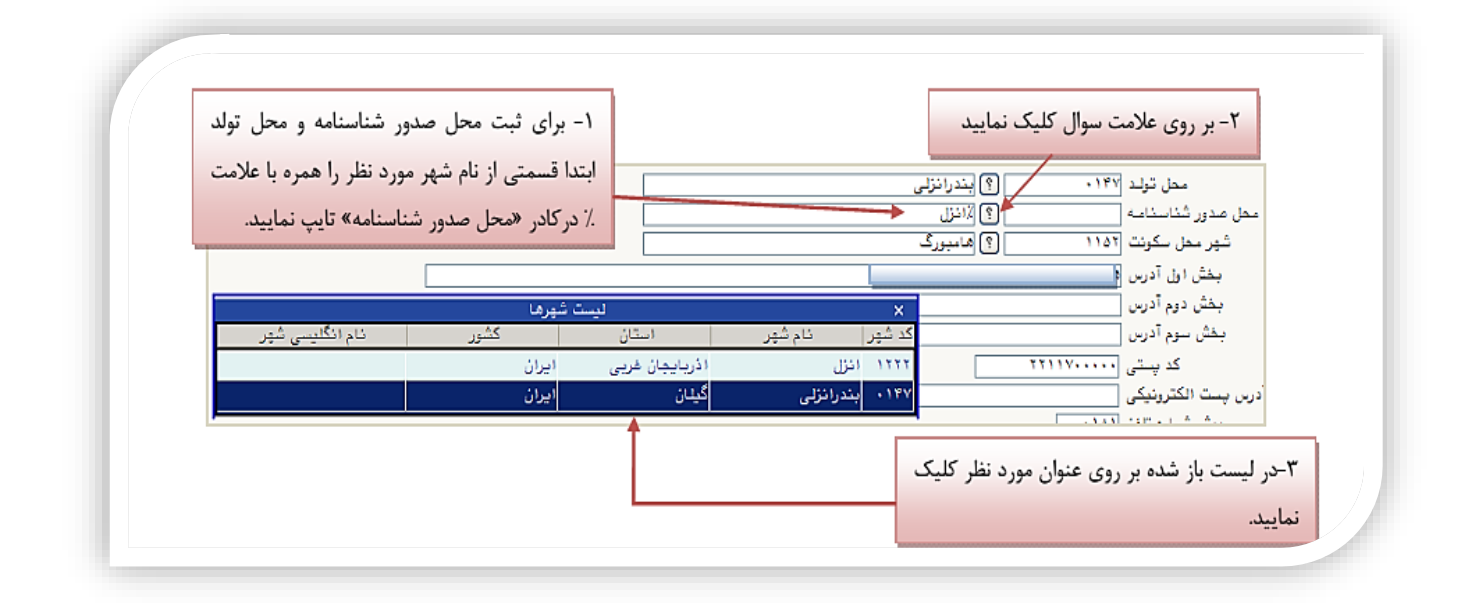

پذیرفته شدگان با مراجعه به سامانه https://emt.medu.ir و مشخص نمودن نظام آموزشی، با تکمیل فرم های مربوط، نسبت به ثبت درخواست ارسال هر دو مدرک "تاییدیه تحصیلی" و "سوابق تحصیلی" به دانشگاه دامغان اقدام نمایند که پس از کامل شدن فرآیند درخواست، کدپیگیری جداگانه برای هر مدرک در اختیار شما قرار میگیرد که باید در کادرهای مربوطه مطابق شکل زیر وارد نمائید.

در صورتی که گونه دیپلم سه ساله (سالی واحدی – ترمی واحدی ) مراحل فوق را برای مدرک پیش دانشگاهی اجرا نمائید.

|                                     | 🔉 🗴 منوی کاربر 🗙 تکمیل و تایید اطلاعات                                                                                                    |
|-------------------------------------|----------------------------------------------------------------------------------------------------|
|                                     | 🔞 تکمیل و تایید اطلاعات شخصی                                                                                                    |
|                                     | شهر محل سکونت قبلی                                                                                                    |
|                                     | بخش اول آدرس قبلی                                                                                                    |
|                                     | بخش دوم آدرس قبلی                                                                                                    |
|                                     | بخش سوم ادرس قبلی<br>. شد با                                                                                                    |
|                                     | بحصن قبلی                                                                                                    |
|                                     |                                                                                                    |
|                                     | کد اتباع خارجی آموزش و پرورش<br>کد رهگیری سوابق فارغ التحصیلی (آموزش و پرورش )<br>کد رهگیری سوابق فارغ التحصیلی (آموزش و پرورش )           |
|                                     |                                                                                                    |
|                                     | ⊡ <u>•شخصات ديپلم</u>                                                                                                    |
|                                     | کد دانش اموزی                                                                                                    |
|                                     | کیپیس 🗸 🗸                                                                                                    |
|                                     |                                                                                                    |
|                                     | کد رشته دیپلم                                                                                                    |
|                                     | تاريخ اخذ ديپلم / / /                                                                                                    |
|                                     | معدل ديپلم                                                                                                    |
|                                     | شهر محل اخذ ديپلم                                                                                                    |
|                                     | ناحيه اخذ ديپلم                                                                                                    |
|                                     | برای دریافت کد رهگیری تاییدیه دیپلم روی آدرس روبرو کلیک نمایید. <u>http://emt.medu.ir</u>                                                  |
|                                     | کد رهگیری تاییدیه دیپلم                                                                                                    |
|                                     | نام دبیرستان                                                                                                    |
|                                     | ادرس دبیرستان [                                                                                                    |
|                                     | برای دریافت کد رهگیری سنامت روان روی آدرس روبرو کلیک نمایید. <u>http://portal.saorg.ir/mentalhealth</u><br>کد رهگیری سنامت روان            |
|                                     | برای دریافت کد رهگیری سنامت جسمانی روی آدرس روبرو کنیک نمایید. <u>http://portal.saorg.ir/PhysicalHealth</u><br>کد رهگیری سنامت جسمانی      |
|                                     | لا تابید دانشمه )                                                                                                    |
| نارغ التحصيلي به عهده شخص دانشجو می | میت می د.<br>با توجه به عدم امکان تغییر اطلاعات فوق پس از تایید دانشجو ، عواقب ناشی از عدم صحت اطلاعات فوق در کلیه مراحل تحصیلی و<br>با در |
|                                     |                                                                                                    |

در انتهای صفحه با مراجعه به تارنماهای ذکر شده کارنامه های سلامت جسم و روان را تکمیل و کد رهگیری مربوطه را در قسمت ذکر شده ثبت نمائید.

## راهنماي ثبت تاييديه تحصيلي

در ابتدا وارد سامانه : <u>https://emt.medu.ir</u> شوید در ادامه مطابق شکل زیر اقدام نمائید:

در ادامه با کلیک برروی گزینه ثبت نام تاییدیه تحصیلی وارد صفحه ثبت نام شوید.

| ک)<br>یاملامی ایران<br>اموزش وربورش        | سامانه تاییدیه مدارک تحصیلی                                                                                                    |  |
|--------------------------------------------|----------------------------------------------------------------------------------------------------|--|
| باین سامانه متقاضیان تابیخیه تحصیلی یا خ   | یا در چ مشخصات فردی و مشخصات مدر کر تحصیل رخود از منطقه آموزش و پر ورش میلاد، کننده مدر کر پر ای دانشگاه با هر ساز مان استغلاص |  |
| برنده تقاضای استعلام مدرک تحصیلی نمایند    | ب حرج عبد حسر حرجی و عبد حسر حسیتی او در عسب مورس و پرورس د. در عبده عبر - برای منتخف و مراحی منتخب ا<br>ایند.                 |  |
| س از انجام مر احل ثبت در خواست، شمار ه پیا | پیگیری صادر می شود که به صورت پیامک بر ای موبایل متقاضی ار سال می شود. متقاضی می تواند از طریق گزینه پیگیری تاییدیه تحصیلی     |  |
| نرین وضعیت در خواست خود را مشاهده کن       | ﮐﻨﺪ.                                                                                                    |  |
| ن در خواست در مناطق آموز ش و پرور ش برر    | برر سی می شود و در صورت وجود و صحت مدرک تحصیلی متقاضی، بر اساس مدار ک و مستندات موجود در آموز ش و پر ور ش گواهی تاییدیه        |  |
| نصیلی صادر می نماید. این تاییدیه به صور ن  | ورت الکترونیک بر ای استعلام گیرنده ار سال می شود.                                                                              |  |
| ن مرحله آزمایشی است و گواهی تاییدیه تح     | تحصیلی فقط بر ای ثبت نام دانشگاهها و مراکز آموزش عالی صادر می شود و مبلغ دریافتی از متقاضی در این مرحله نیز دوهزار و سیصد      |  |
|                                            |                                                                                                    |  |

| سامانه تاییدیه مدارک تحصیلی                                                                                                    |                                                                                                    |
|----------------------------------------------------------------------------------------------------|----------------------------------------------------------------------------------------------------|
| بویتی و تحصیلی 🔇 تایید اطلاعات 🔄 درگاه بانکی 👌 دریافت کد پیگیری                                                                                                    | انتخاب نظام و مقطع 2 مشخصات ه                                                                                                    |
| انتخاب نظام و مقطع آموز شی                                                                                                    |                                                                                                    |
| در فرایند ثبت نام میشود و مسئولیت این اختلال با کاربر خواهد بود.<br>د <b>قت نمایند در مورتی که کد ملی اشتباه درج شده باشد تاییدیه مادر نمی شود و مبلغ قابل</b><br>ث <b>بت کنید</b> . | * استفاده از دکمه Back مرورگر، موجب اختلال<br>* متقاضی محترم در ثبت کد ملی خود کاملا د<br>عودت نیست و باید مجددا درخواست جدید<br>دیپلم و پیش دانشگاهی                                                            |
|                                                                                                    | ⊚نظام جديد 6.3.3 ⁄ مقطع متوسطه                                                                                                    |
| در این قسمت نظام و مقطع فارغ التحصیلی خودر را انتخاب نمائید.<br>تذکر: دانشجویان نظام سالی واحدی یا ترمی واحدی تنها مقطع پیش<br>دانشگاهی خود را جهت استعلام انتخاب نمایند.            | )نظام سالی واحدی / مقطع متوسطه<br>)نظام سالی واحدی/ مقطع پیش دانشگاهی<br>)نظام تر می واحدی / مقطع متوسطه<br>)نظام تر می واحدی/ مقطع پیش دانشگاهی<br>)نظام چہار سالہ / مقطع متوسطہ<br>)نظام شش سالہ / مقطع متوسطہ |

| ن دریافت کد پیگیری 🕄    | درگاه بانکی 🚺                                       | یید اطلاعات 💽 🗲                              | 2) مشخصات هوینی و تحصیلی                                                                           | انتخاب نظام ومقطع                                                               |
|-------------------------|-----------------------------------------------------|----------------------------------------------|----------------------------------------------------------------------------------------------------|---------------------------------------------------------------------------------|
|                         |                                                     |                                              |                                                                                                    | وع مدرک                                                                         |
|                         | , التحصيلی(ويژه دانشگاه ها) 🕐                       | ⊖سوابق فارغ                                  | ير ساز مانها) 🕐                                                                                    | تاپیدیه تحصیلی (دانشگاه ها + سا                                                 |
| درک را انتخاب نمائید.   | در این قسمت نوع م                                   | ست <u>توضیحات سوایق تحصیلی</u>               | وابق فارغ التحمیلی هر دو شروری ا<br>تافی است - <u>توضیحات تابیدیه</u>                              | ی دانشگاه ها تاییدیه تحمیلی و س<br>ی سایر ساز مانبا تاییدیه تحمیلی آ            |
| ، ای خود را ثبت نمائید. | لاعات هویتی و شناسنام                               | در این قسمت اطا                              |                                                                                                    | لللاعات هويتى متقاضى                                                            |
|                         | شماره شناسنامه                                      |                                              | کد ملی                                                                                             | يت                                                                              |
|                         | il.                                                 |                                              | الم ذات ال                                                                                         | ************************************                                            |
|                         | مەپىر                                               |                                              |                                                                                                    |                                                                                 |
| ضى                      | شماره همراه متقا                                    |                                              | تاريخ تولد                                                                                         | سيت                                                                             |
|                         |                                                     | (1380/01/01:J                                | ابطور مثال                                                                                         | التخاب تماييد                                                                   |
| ینی<br>د<br>د \$        | رسته درع مندس<br>مدرسه فارغ التح<br>مدرسه فارغ التح | سی<br>م<br>التحمیلی<br>التحمیلی<br>ناب نماید | منطقہ قارغ<br>منطقہ قارغ<br>سیسلام میں منطقہ قارغ<br>سیسلام میں میں میں میں میں میں میں میں میں می | م افورسی<br>تقام جدید 3.33<br>انتخاب نمایید<br>ل فارغ التحصیلی<br>انتخاب نمایید |
|                         | سویر تکمیل نمائید.                                  | این قسمت مطابق تم                            | ده                                                                                                 | شخصات استعلام گیرن                                                              |
| 1.000                   | استعلام گیرنده                                      | ام گیرنده                                    | نوع استعلا                                                                                         | تان استعلام گیرنده                                                              |
| 0                       | * دانشگاه دامغان                                    | هیای دولتی                                   | * دادشگار                                                                                          | ' سمتان                                                                         |
|                         |                                                     | ی شرکت<br>1 مقمد است                         | <b>شناسہ ملر</b><br>1 کر کر 1                                                                      | وان استعلام گیرنده<br>تشگاه دادخان                                              |
|                         |                                                     |                                              |                                                                                                    | Togens of the                                                                   |
|                         |                                                     |                                              |                                                                                                    |                                                                                 |
|                         |                                                     | قبلہ ، ادامہ >> گام ہے                       |                                                                                                    |                                                                                 |
|                         |                                                     | Curra Curra                                  |                                                                                                    |                                                                                 |

در مرحله بعد اطلاعات ثبت شده فوق را تایید و وارد درگاه پرداخت الکترونیکی شوید و بعد از پرداخت مبلغ خواسته شده، <mark>کد</mark> <mark>رهگیری</mark> دریافت نمائید. کدهای دریافتی را در کادرهای مربوط به خود در سامانه گلستان ثبت نمائید. درانتهای فرم با انتخاب گزینه ی تایید دانشجو و تغییر آن به **بله** اطلاعات فوق را مطابق شکل زیر تایید نمایید.

|               |                                                                              |                                                                     | «بله» را انتخاب نمایید                                                                   | ۱.جهت تایید اطلاعات گزینه                                                                                                |
|---------------|------------------------------------------------------------------------------|---------------------------------------------------------------------|------------------------------------------------------------------------------------------|----------------------------------------------------------------------------------------------------|
| ▼<br>□==\$\@} | التحصيلي به مهده شخص دانشجر مي بائد .<br>د.                                  | ، فق در کلیه مراحل تحصیلی و فارغ<br>گزینه 'بله'، ثبت نهایی نخواهد ش | بد دانشچر ، عراقب ناشی از عذم عمت اطامات<br>] ترجه: اطلاعات وارد شده، قبل از انتخاب<br>] | با ترجه به عدم امکان تغییر اطاعات قرق بس اتاب<br>اطاعات قوق مورد تابید اینجانب می باشد (به می<br>اسمنامی (تابیک) (تابیک) |
|               | ۴.درصورتی که خطایی درثبت اطلاعات                                             | رد                                                                  | ۳.جهت ثبت اطلاعات وا                                                                     | ۲. جهت بررسی صحت اطلاعات                                                                                                 |
|               | وجود نداشت جهت بازکشت به فرم پذیرش<br>غیر حضوری بر روی این گزینه کلیک نمایید | ال                                                                  | شده بر روی گزینه «اعم<br>تغییرات» کلیک نمایید                                            | وارد شده بر روی گزینه «بررسی<br>تغییرات» کلیک نمایید                                                                     |

۳. در ادامه اطلاعات ایثار گری ( شاهد، جانباز، آزاده، خانواده شهیدو ...) را مطابق فرم زیر وارد نمایید:

| Г<br>                                             | ۲ بنوی کاربر ۲ اطلامات ایثارگری - پذیرش غیرمضوری<br>اطلامات ایثارگری - پذیرش غیرمضوری<br>شماره دانشجو ۹۴۲۸۴۰۰ ؟                                                                                                    |
|---------------------------------------------------|----------------------------------------------------------------------------------------------------|
|                                                   | اطلاعات ایثارگری<br>استان محل پرونده<br>ادرس بنیاد تحت پوشش<br>شماره تلفن بنیاد تحت پوشش<br>شماره تماس سریوست دانشجوی اینارگر<br>شماره تماس سریوست دانشجوی اینارگری<br>شماره گواهی اینارگری<br>واحد ذیربط اینارگری<br>نوع اینارگری                                                                                                    |
| این قسمت خاص دانشجویان<br>شاهد و ایثارگر می باشد. | با کلیک برروی گزینه ی <b>اعمال تغییرات</b><br>اطلاعات ثبت می گردد.                                                                                                    |
|                                                   | معر المعينية المعالي المحمد المحمد المحم |

٤. با کلیک برروی گزینه " ثبت اطلاعات افراد خانواده" اطلاعات مربوط به خانواده خود را به ترتیب (مطابق شکل زیر)
 وارد نمائید.

| اطلاعات شخصی 🕥 خانواد                  |                          | ستگان دانشجو                | اطلاعات شخصی و واب    |
|----------------------------------------|--------------------------|-----------------------------|-----------------------|
|                                        | نام پدر                  | ؟                           | ماره دانشجو           |
| ثبت اطلاعات افراد خانواده              |                          |                             | لماعات خانواده دانشجو |
| ۵.                                     | ثبت اطلاعات افراد خانواه | ×                           | سلاح حدف نسبت وابسته  |
| ◄ ميزان درآمد                          | ◄ استقاال                | نسبت                        | 1                     |
| ــــــــــــــــــــــــــــــــــــــ | نام                      | نام خانوادگی                |                       |
| وضعیت در قیدمیات 🔻                     | تاريخ تولد / /           | شماره شناسنامه              |                       |
| -                                      | تحصيلات                  | نام پدر                     |                       |
|                                        |                          | ک پستی                      |                       |
|                                        | تلفن همراه               | تلفن                        |                       |
| 📩 کیپی آپرس                            | [2]                      | شهر محل سكونت               |                       |
| رو دانسیو                              |                          | بخش اول آدرس                |                       |
|                                        |                          | بخش دوم آدرس                |                       |
|                                        |                          | بخش سوم آدرس                |                       |
|                                        |                          |                             |                       |
|                                        | -                        | شغل                         |                       |
|                                        | عنوان شغل                | نام ارگان                   |                       |
|                                        | عنوان شغل                | محل کار                     |                       |
|                                        |                          | بخش اول آدرس محل کار        |                       |
|                                        |                          | المشادمة الأدبين مجاركان    |                       |
|                                        |                          |                             |                       |
| L                                      | را ثبت نمائید.           | ت: بنه <b>انحاد</b> اطلاعات | یا با کلیک بر وی      |

٥. حال اطلاعات مربوط به سه نفر از دوستان و أشنايان را (مطابق شكل زير) با كليك برروى گزينه " ايجاد" وارد نمائيد:

|                 |                       | 🔉 × منوی کاریر 🛛 × معرفین غیرخویشاوند دانشجو                      |
|-----------------|-----------------------|-------------------------------------------------------------------|
|                 |                       | 🔘 معرفین غیر خویشاوند دانشجو                                      |
|                 |                       | شماره دانشجو                                                      |
|                 |                       | الم است حداقل مشخصات ۳ معرف را وارد نمایید                        |
|                 |                       |                                                                   |
|                 | أدرس                  | اصلاح حذف معرف معرف مدين شهر محل سكونت<br>نام نام خانوادگی آشنایی |
| ^               |                       |                                                                   |
|                 |                       |                                                                   |
|                 |                       |                                                                   |
|                 |                       |                                                                   |
|                 |                       |                                                                   |
|                 |                       |                                                                   |
|                 | ايجاد مشخصات معرف     |                                                                   |
| دت اشنایی (سال) | ا نام خانوادگی معرف ا | نام معرف                                                          |
|                 |                       | شور محل سکونت                                                     |
|                 | ک پستی                | بخش اول أدرين                                                     |
|                 | شماره تلفن            | بخش دوم أدرس                                                      |
|                 | شماره موبایل          |                                                                   |
|                 | د. 🔪 🛄 ایجاد          | در انتها با کلیک برروی گزینه <b>ایجاد</b> اطلاعات را ثبت نمائی    |
|                 |                       |                                                                   |

۲. در ادامه فعالیت های شغلی، اجتماعی و فرهنگی خود را با کلیک برروی گزینه " ایجاد" (مطابق شکل زیر) ثبت نمائید:

|                 |                                        |                      | فیلی و فعلی دانسجو ∣<br>طی دانشجو                                                          | ا های سعنی، اجتماعی و فرهندی<br>تماعی و فرهنگی قبلی و فع                      | <u>ہ دربر</u> ہم عدیت<br>یت ہای شغلی، اجن |
|-----------------|----------------------------------------|----------------------|--------------------------------------------------------------------------------------------|-------------------------------------------------------------------------------|-------------------------------------------|
|                 | نام پدر                                |                      |                                                                                            | ?<br>                                                                         | بو                                        |
|                 | ه شناسنامه                             | شمار                 |                                                                                            |                                                                               | ىلى                                       |
| علت كناره كَيرى | وضعيت شغل                              | ريخ تا تاريخ         | شهر ازتا                                                                                   | م اداره، نهاد، انجمن                                                          | ذف اصلاح ناه                              |
| A               |                                        |                      |                                                                                            |                                                                               |                                           |
|                 |                                        |                      |                                                                                            |                                                                               |                                           |
|                 |                                        |                      |                                                                                            |                                                                               |                                           |
|                 |                                        |                      |                                                                                            |                                                                               |                                           |
|                 | ات                                     | عمليا                |                                                                                            | ×                                                                             |                                           |
|                 | ات<br>ئى و نام                         | عمليا<br>نام خانوادڏ | ٩ 🕫 ۱ ۱                                                                                    | 🔀<br>شماره دانشجو                                                             |                                           |
|                 | ات<br>ڈی و نام                         | عمليا<br>نام خانوادگ | ۹۴۱۰۰۰۰۱<br>انجمن انجمن اسلامی                                                             | کم<br>شماره دانشجو<br>نام اداره، نهاد:<br>به ه                                |                                           |
|                 | کی و نام<br>می و نام<br>تا تاریخ ۲۰٫ / | عمليا<br>نام خانوادگ | ۹۴۱۰۰۰۰۱<br>۱۰ انجمن النجمن المنامی<br>نهر دامغان<br>سخ (۵۰/۱۰/۱۳۹۴                        | ک<br>شماره دانشجو<br>نام اداره، نهاد،<br>نام ش                                |                                           |
| <br><br>        | ت<br>کی و نام<br>تا تاریخ ۲۰ /         | عملیا<br>نام خانوادگ | ۹۴۱۰۰۰۰۱<br>۱نجمن انجمن اسلامی<br>مهر دامغان<br>یخ ۱۳۹۴/۱۰/۱۰<br>خل (علی و قبلی ب          | ک<br>شماره دانشجو<br>نام اداره، نهاد،<br>نام ژ<br>از تار<br>وضعیت ش           |                                           |
| ۲۳۹۵/۱۰<br>م    | ت<br>کی و نام<br>تا تاریخ ۲۰ /         | عملیا<br>نام خانوادگ | ۱۰ ۹۶۱۰۰۰۰۱<br>۱۰ انجمن انجمن اسلامی<br>بهر دامغان<br>یخ ۵۵ /۱۰ / ۱۳۹۴<br>بنا ولی و قبلی ب | کی<br>شماره دانشجو<br>نام ادارم، نهاد،<br>از تار<br>وضعیت ش<br>علت کناره گیرم |                                           |
| 1842/1.         | ت<br>کی و نام<br>تا تاریخ ۲۰ /         | عمليا<br>نام خانوادگ | مانجمن (انجمن اسلامی<br>نیر :امغان<br>یخ (۵ /۱۰ / ۱۳۹۴ )<br>خل (علی و قبلی ب               | ک<br>شماره دانشجو<br>نام اداره، نهاد،<br>از تار<br>وضعیت ش<br>علت کناره گیری  |                                           |

۲. در ادامه لازم است فایل های اسکن شده ( صفحه ی نخست شناسنامه و کارت ملی) را از طریق این پنجره مطابق شکل
 زیر ارسال نمایید . با کلیک برروی هر مدرک و زدن گزینه ی "ارسال" فایل مربوطه را انتخاب نمائید.

|                 |                     |                        |        |      |            |                     | و تایید مدارک پرونده دانشجو<br>رک پرونده دانشجو | ر × ارسال<br>و تایید مدار | × منوی کارب<br>آرسال    | 6 |
|-----------------|---------------------|------------------------|--------|------|------------|---------------------|-------------------------------------------------|---------------------------|-------------------------|---|
| <u>ىرد نياز</u> | <u>يرم (های) مو</u> | در <mark>یافت ف</mark> |        |      | [          | نوع مدرک الکترونیکی | ) پذیرش<br>                                     | <u>ه</u>                  | فرآیند  <br>مارہ دانشجو | 4 |
|                 | مسئوليت             | اجبارى                 | م مهلت | نسخا | وضعيت      | ارسال مشاهده        | نام مدرک                                        | نوع مدرک                  | عمليات                  |   |
|                 | دانشحو              | بله                    | •      | ۱    | ارسال نشده | ارساك               | ارسال (upload) صفحه اول شناسنامه                | الكترونيكى                |                         | 1 |
| اموزشـى         |                     |                        |        |      |            |                     |                                                 |                           |                         |   |

|                                |                                    |                                   |                                             | 🔞 سند الکترونیکی                  |
|--------------------------------|------------------------------------|-----------------------------------|---------------------------------------------|-----------------------------------|
|                                | ~                                  | <b>نوع سند</b> پرونده دانشجو      | [                                           | شماره سند                         |
|                                |                                    |                                   | صفحه اول شناسنامه                           | شرح سند ارسال (upload)            |
|                                |                                    |                                   |                                             | ىشاھدە عكس 📃                      |
|                                | ع فایل 'JPG, JPEG, .PDF'باشد.<br>• | ،' و حداکثر '۴۰۰ کیلو بایت ' و نو | ی حداقل "۸۰ کیلو بایت<br>. ا <u>پایین</u> . | حجم فایل انتخاب<br><u>باد</u> بال |
|                                | توضيحات                            | تاريخ ارسال                       | نوع مستند                                   | عمليات ترتيب                      |
|                                |                                    |                                   |                                             |                                   |
|                                |                                    |                                   | 🗙 ایجاد                                     |                                   |
| انتخاب فانار                   |                                    |                                   | الم ال                                      |                                   |
|                                |                                    |                                   | ترتيب نمايش                                 |                                   |
|                                | ~                                  |                                   | نوع مستند                                   |                                   |
|                                |                                    |                                   | تضبحات                                      |                                   |
| ، برروی گزینه <b>انتخاب فا</b> | با كليك                            |                                   |                                             |                                   |
|                                | 1.                                 |                                   |                                             |                                   |
| ف خود را التخاب تماييد .       |                                    |                                   |                                             |                                   |
|                                |                                    |                                   |                                             |                                   |
|                                |                                    |                                   |                                             |                                   |
|                                |                                    | ت اعمال تغییرات                   | بررسى تغييرا                                |                                   |
|                                |                                    |                                   | 11.                                         |                                   |
|                                |                                    |                                   |                                             |                                   |
|                                |                                    |                                   |                                             |                                   |

تذکر مهم : حجم فایل اسکن شده باید بین ۱۰۰ تا ۴۰۰ کیلوبایت و با فرمت JPEG ، JPG یا PDF باشد.

۸. این قسمت مربوط به دانشجویان دوره شبانه می باشد که با انتخاب آن و داشتن شماره کارت، رمز دوم اینترنتی و ۲۷۷۲
 می توانند مبلغ مشخص شده را با کلیک برروی لوگوی بانک مرکزی به صورت اینترنتی پرداخت نمایند:

|                                                        |                                          |                                             | بو                                                               | داختهای الکترونیکی دانشد<br>ترونیکی دانشجو | × منوی کاربر X پره<br>کرداختهای الکن                          |
|--------------------------------------------------------|------------------------------------------|---------------------------------------------|------------------------------------------------------------------|--------------------------------------------|---------------------------------------------------------------|
| کنید۔                                                  | یکی از بانک های زیر کلیک                 | جهت برداخت، روی<br>الک مرکزی                | بل سال تحصیلی ۹۹-۰۰<br>با سال تحصیلی ۹۹-۰۰<br>مشاهده وضعیت شهریه | یمسال او<br>؟<br>بدهکار <b>(چ</b>          | ترم پرداخت [۳۹۹<br>شماره دانشجو<br>پرداخت بابت شهریه<br>وضعیت |
|                                                        | 1                                        |                                             |                                                                  |                                            | مبلغ پرداختی<br>ترم محدودہ نمایش جدول [۱]                     |
| ر مربوطه کلیک نمایید.<br>تاریخ و ساعت درخوا،<br>پرداخت | ، جهت بیت پرداخت بر روی سطر<br>پاسخ بانک | اسح بانک نامسخص است<br>د نظر مبلغ تایید شده | ر انجام سده ولی در این سامانه پ<br>شماره حساب مبلغ مور           | ب در بایک بصورت کامل<br>نام بانک           | در صورتی که مراحل پرداک<br>ناسه پرداخت<br>پرداخت              |

| <b>SADAC</b> | <b>*</b> |           |                    | ن<br>مونکی بدانست که مند مدین                  | إت تجراكم |
|--------------|----------|-----------|--------------------|------------------------------------------------|-----------|
|              | نیتی     | ہ کلید اص | مفحد               |                                                |           |
|              | 8        | 5         | 2                  | اطلاعات کارت شما (alt) زمان باقی مانده : ۱۴۰۵۶ |           |
|              | 6        | 4         | 7                  | شماره کارت                                     |           |
|              | 1        | 0         | 9                  |                                                |           |
|              |          | 3         | $\mathbf{X}$       | رمز اینترنتی(رمز دوم)                          |           |
|              |          |           |                    | کد ۲۷۷۷ (CVV)                                  |           |
| LOGO         |          |           | دانشکاه دامغان     | تاریخ انقضای کارت                              |           |
| ۷,۳۶۰,       |          |           | مبلغ تراكنش(ريال)  | کد امنیتی                                      |           |
| 1120950      | 110      |           | شماره پذیرنده      | ايميل                                          |           |
| AM4VA        |          |           | شمار ہ سفار ش<br>- |                                                |           |

با کلیک بر روی گزینه ی پرداخت وارد صفحه تایید مبلغ پرداختی می گردید که با تایید آن صفحه جواب بانک مطابق شکل زیر نمایان می گردد:

| ويى :                     | شعاره دانشج   |                                          |
|---------------------------|---------------|------------------------------------------|
| . و نام                   | نام خانوا دگے |                                          |
| د (ریال) : ۱۰۰            | مقدار پرداخت  |                                          |
| ت در سیستم گلستان : ۱۳۱۵۳ | شئاسه پرداخ   |                                          |
| ن بانک ۲۴۰۰۰۱۹۰۰۲۴        | شعاره پیگیرو  |                                          |
| بازگشت به سیستم گلستان    |               |                                          |
|                           |               |                                          |
|                           |               | پرداخت الكترونيكى با موفقيت صورت پذيرفت. |
|                           |               |                                          |

در صورتی که عملیات پرداخت الکترونیکی با موفقیت انجام شود همانند شکل بالا پیغام " پرداخت الکترونیکی با موفقیت صورت پذیرفت" نمایش داده می شود در غیر اینصورت مجددا برای انجام پرداخت الکترونیکی با رفع مشکلی که از طرف بانک اعلام شده است سعی نمایید. در هر صورت با کلیک برروی گزینه بازگشت به سامانه گلستان وارد صفحه "پرداخت های الکترونیکی دانشجو" شوید که درجدول پایین فرم مطابق شکل زیر پاسخ بانک مشخص است:

| رم پرداخت (۲۸۸۱<br>اره دانشجو [<br>اخت پایت (شهریه بذیرش اینترند     | ؟ ترم اوا<br>؟ (             | ں بال تعمیلی ۸۹–۸۸<br>                         |                      |                                     |                                               |          |
|----------------------------------------------------------------------|------------------------------|------------------------------------------------|----------------------|-------------------------------------|-----------------------------------------------|----------|
| میت شچریہ •<br>نے پرداختی <mark>ا</mark><br>مواردی کہ تحت ستون 'چاسخ | یدهگار<br><br>سخ بانگ" خطایے | کی میں ایک ایک ایک ایک ایک ایک ایک ایک ایک ایک | ، مى توانيد جهت بررس | خطای بانک<br>ی مجدد پرداخت، برروی ، | ک برای عدم موفقیت در<br>سطر مربوطه کار نمایید | ر پرداخت |
| اب مبلغ مورد نظر مبل                                                 | مبلغ تاييد شده               | تاريخ و ساعت درخواست<br>پرداخت                 | كاربر ايجاد كننده    | شماره پیگیری                        | بانک                                          |          |
|                                                                      | -                            | 1844. +/ 9 : 08                                |                      |                                     | نامشخص است                                    |          |
| ð                                                                    |                              | 1844. +/ 1 . : 11                              |                      |                                     | فاعشفص است                                    |          |
|                                                                      |                              | 1724/14/14 - 11:14                             | 111151+112           |                                     | موفقيت تراكنش                                 |          |

پس از اینکه پرداخت الکترونیکی با موفقیت انجام شد با کلیک برروی دکمه ی نوان مرحله بعدی شوید. پرداخت شهریه ثابت دانشجویان **شبان**ه هنگام ثبت نام غیر حضوری بصورت الکترونیکی الزامیست(این مبلغ قابل استرداد نمی باشد)، ضمنا شهریه متغیر در زمان انتخاب واحد بصورت الکترونیکی از طریق سامانه گلستان دریافت خواهد شد. درضمن كليه دانشجويان مبلغ • • ٣٦٣ هزار تومان بابت هزينه خدمات أموزشى مطابق توضيحات قسمت ٨ پرداخت نمايند.

۹. در این مرحله دانشجو فرم های اخذ تعهد را چاپ نموده تا در زمان مراجعه حضوری جهت پذیرش قطعی به دانشگاه تحویل دهد.
 جهت چاپ این فرم ها، گزارش ها و فرم های دیگر در سیستم گلستان در صورتی که از مرورگر Internet Explorer استفاده
 میکنید به این صورت عمل نمایید در ابتدا برروی گزینه سیستم گلستان گرده در پنجره ی ظاهر شده، از منوی File
 گزینه ی Print را مطابق شکل زیر انتخاب کنید.

| 1   | File Fdit View Favorites                             | Tools Hel                  | P                                                                                                    |
|-----|------------------------------------------------------|----------------------------|----------------------------------------------------------------------------------------------------|
| 1   | New Tab<br>Duplicate Tab                             | Ctrl+T<br>Ctrl+K           | ۲.از منوی File گزینه                                                                                                    |
|     | New Session<br>Open                                  | Ctrl+O                     | Print راانتخاب نماييد.                                                                                                    |
|     | Edit with Microsoft Office Wor                       | rd                         |                                                                                                    |
|     | Save<br>Save As                                      | Ctrl+S                     | بر گ تقاضانامه برای بهره مندی از مزایای آموزش زای                                                                                                    |
| Ξ   | Close Tab                                            | Ctrl+W                     | شدگان در آزمون ورودی تحد                                                                                                    |
|     | Page Setup                                           | Ctrl+P                     |                                                                                                    |
|     | Print Preview                                        |                            |                                                                                                    |
|     | Send<br>Import and Export                            | •                          | ریاست محترم دانشگاه / موسسه آموزشی                                                                                                    |
| -   | Properties<br>Work Offline<br>Exit                   |                            | اینجانب <b>م</b> ولد سال ۱۳۶۶ به شما                                                                                                    |
| 1   | تتری) سال۱۳۹۰که با اطلاع<br>۸۹/۳۸ شودای انقلاب جمیون | لی (دورہ دک<br>فوہ دخ ۱۷/۲ | <b>ر مذانه حقمق کیفد عدم مشاسی</b> آزمون و <b>ر</b> ودی تحصیلات تکمی<br>ها.گزینه «آماده سازی جهت منتحصیل اطفال و جماناد، ایدانی که در جاس                                                                                                    |
| ~   | زش رایگان طبق قانون مذکر<br>ا                        | مزایای آمو                 | قب چاپ» را کلیک نمایید. مند هستم در طول تحصیل دوره دکتری از 🔪                                                                                                    |
| Pri | nts this page.                                       |                            | 🖓 - 🕀 100% - 🛒                                                                                                    |
|     |                                                      | A4                         | الله المراجعة المراجعة المراجع المراجع |

در ضمن در صورتی که از مرور گر Google Chrome استفاده می کنید با راست کلیک کردن برروی صفحه و زدن گزینه print به صفحه پرینت می روید:

| Back             | Alt+Left Arrow  |
|------------------|-----------------|
| Forward          | Alt+Right Arrow |
| Reload           | Ctrl+R          |
| Save as          | Ctrl+S          |
| Print            | Ctrl+P          |
| Cast             |                 |
| View page source | Ctrl+U          |
| Inspect          | Ctrl+Shift+I    |

|                                                                                     | Print           | 1 sheet of paper                                                                                             |
|-------------------------------------------------------------------------------------|-----------------|----------------------------------------------------------------------------------------------------|
|                                                                                     | Destination     | hp LaserJet 1320 serie  hp LaserJet 1320 series UPD PCL  Xerox Global Print Driver PCL6 Save as PDF See more |
| درادامه پرینتر را انتخاب کرده و و با کلیک برروی                                     | ries            | 1                                                                                                    |
| گزینه Print فرم ها را چاپ کنید.                                                     | ut              | Portrait 👻                                                                                                   |
| درصورتی که دسترسی به پرینتر ندارید فرم ها را با<br>انتخاب گزینه Save as PDF به صورت | tions           | ^                                                                                                    |
| پی دی اف ذخیره نمائید و در زمان دیگر چاپ نمائید.                                    | er size         | A4 🗸                                                                                                    |
|                                                                                     | Pages Per Sheet | 1 -                                                                                                    |
|                                                                                     | Margins         | Default 👻                                                                                                    |
|                                                                                     | Quality         | 600 600 🗸                                                                                                    |
|                                                                                     | Scale           | Custom 👻                                                                                                    |
|                                                                                     |                 | 95                                                                                                    |
|                                                                                     | Two-sided       | Print on both sides                                                                                          |
| انتیان<br>طملن جیان تانتگاه<br>تفضی ۲۶۷۲۹۹۱۱۶۹<br>www.du.ac.ir                      |                 | Print Cancel                                                                                                 |

**نگته :** ممکن است این مرحله شامل چندین فرم باشد، پس دقت کنید حتما به شیوه بیان شده پرینت گرفته شود تا کلیه صفحات مورد نیاز پرینت گرفته شود تا در هنگام مراجعه حضوری دچار کسری مدارک نگردید.

- ۱۰. در این مرحله فرم مرامنامه انضباطی را دانلود کنید و به صورت کامل پر کنید و همراه مدارک ثبت نامی هنگام مراجعه حضوری تحویل دانشگاه نمائید.
- ۱۱. در مرحله ی بعد دانشجو در صورت اطمینان از صحت اطلاعات وارد شده آنهارا تایید کرده و اقدام به چاپ فرم مشخصات کامل دانشجو میکند و همراه مدارک دیگر هنگام مراجعه حضوری تحویل دانشگاه نمائید.

**نگته :** در این مرحله پس از تایید اطلاعات، دیگر اجازه تغییر در اطلاعات ارسالی را نخواهید داشت پس در صورت اطمینان کامل از اطلاعات وارد شده گزینه " بلی" را انتخاب کنید.

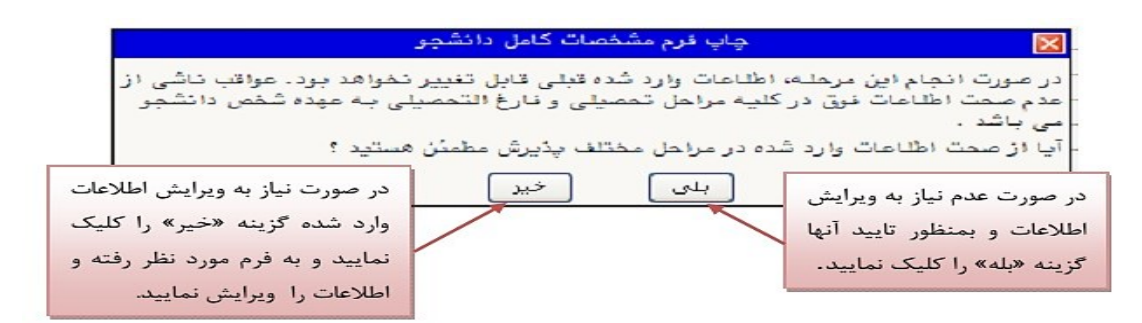

| دانشگاه دامغان                      |                               |                                                                                                    |                          |  |
|-------------------------------------|-------------------------------|----------------------------------------------------------------------------------------------------|--------------------------|--|
| اطلاعات ثبت شده توسط دانشجو در      |                               |                                                                                                    |                          |  |
| شماره گزارش: ۱۸۰۰                   | پلا                           | پذیرش غیرحضوری                                                                                                    |                          |  |
| شماره دانشجو : ۹۱۲۰۰۰۰              |                               |                                                                                                    |                          |  |
| رشته تحصیلی: مهندسی صنایع           |                               | ع: کارشناسی دوره: رو                                                                                                    | زانه                     |  |
| شما <i>ر</i> ه داوطلبی : <b>۱۲۵</b> |                               |                                                                                                    |                          |  |
| نام :                               | نام خانوادگی :                | نام پ <i>در</i> :                                                                                                    |                          |  |
| نام انگلیسی :                       | نام خانوادگی انگلیسی :        | نام انگلیسی پدر :                                                                                                    |                          |  |
| تاريخ تولد : `                      | شماره شناسنامه :              | شماره ملی :                                                                                                    |                          |  |
| دین : اسلام                         | جنسیت : مرد                   | ملیت : ایرانی                                                                                                    |                          |  |
| وضع تاهل : مجرد                     |                               |                                                                                                    |                          |  |
| وضع نظام وظیفه : دارای کارت پ       | بایان خدمت                    |                                                                                                    |                          |  |
| شماره رسید تاییدیه تحصیلی : ۱۲۵۶۳۰  |                               | تاريخ رسيد : ۲ - /۹ ۱۳۹۱                                                                                                    | تاریخ رسید : ۲ - ۹/ ۱۳۹۱ |  |
| محل تولد : دامغان                   | محل صدور شناسنامه : دامغان    | پست الکترونیکی :                                                                                                    |                          |  |
| پیش شما <i>ر</i> ہ تلفن : ۲۳۲ -     | شما <i>ر</i> ه تلفن : ۵۲۵۱۳۹۰ | تلفن همراه : ۹۱۹۰۰۰۰۰                                                                                                    | کدپستی : ۶۵۹۸۳۲۵۹۵       |  |
| نوع محل سکونت : استیجا <i>ر</i> ی   | محل سکونت : دامغان شہر ک بہار | یاس ساختمان مروارید پلاک ۲۰                                                                                                    |                          |  |
| گروه آزمایشی: ریاضی و فیزیک         | آماديه سازى)                  | سهميه قبولى : منطقه دو<br>راى المحمد المحمد المحمد المحمد المحمد المحمد المحمد المحمد المحمد المحمد المحمد المحمد المحمد المحمد المحمد ال | رتبه در سهمیه :          |  |

۱۲. در مرحله آخر دانشجو گواهی پذیرش غیر حضوری خود را چاپ کرده و در هنگام مراجعه حضوری تحویل دانشگاه نمائید.

**نگته:** مراحل چاپ قسمت های ۱۰ و ۱۱ مطابق توضیحات ذکر شده مرحله ۹ می باشد. درضمن بعد از چاپ فرم ها آنها را امضاء

نمائيد.

|                                                                         |                                                                                         | نام:                            | نام خانوادگی :                                 |  |  |
|-------------------------------------------------------------------------|-----------------------------------------------------------------------------------------|---------------------------------|------------------------------------------------|--|--|
|                                                                         |                                                                                         |                                 | شماره دانشجویی : ۹۱۲۰۰۰۰                       |  |  |
|                                                                         |                                                                                         | <b>دوره :</b> روزانه            | مقطع : كارشناسي                                |  |  |
|                                                                         |                                                                                         |                                 | رشته : مهندسی صنایع                            |  |  |
|                                                                         |                                                                                         |                                 |                                                |  |  |
|                                                                         | پذیرش شما با موفقیت انجام شد.لازم است مراحل زیر را دنبال کنید:                          |                                 |                                                |  |  |
|                                                                         | - چاپ فرم مشخصات کامل دانشجو و امضاء آن و تحویل به دانشگاه در زمان مراجعه.              |                                 |                                                |  |  |
| - چاپ فرمهای مربوط به اخذ تعهد و امضاء مدارک مذکور با ذکر تاریخ امضاء . |                                                                                         |                                 |                                                |  |  |
| - آماده سازی مدارک مورد نیاز که در بخش کسری مدارک ذکر شده است .         |                                                                                         |                                 |                                                |  |  |
|                                                                         |                                                                                         |                                 |                                                |  |  |
| کسری مدارک                                                              |                                                                                         |                                 |                                                |  |  |
|                                                                         |                                                                                         | ش دانشگاه تحویل داده شود ۰      | لازم است مدارک زیر در زمان مراجعه به واحد پذیر |  |  |
| نوع اقدام                                                               | تعداد                                                                                   |                                 | مدرک                                           |  |  |
| اقدام شود                                                               | ٨                                                                                       |                                 | عکس                                            |  |  |
| اقدام شود                                                               | اصل یا گواهی پایان دوره ۳ ساله متوسطه (دیپلم) نظام جدید آموزش متوسطه حاوی م۱۰ اقدام شود |                                 |                                                |  |  |
| اقدام شود                                                               | ١.                                                                                      | ی تایید شدہ آن به انضمام یک برگ | اصل گواهینامه پایان دوره پیش دانشگاهی یا گواه  |  |  |
| اقدام شود                                                               | 1                                                                                       | آن                              | اصل شناسنامه و یک برگ فتوکیے، ازتمام صفحات     |  |  |
| 🕰 تتظیمات 🗛                                                             | فيلتر                                                                                   | الجراي 🐨                        | الا 📢 🖓 المادة سارى                            |  |  |

### توجه:

دانشجو بعد از انجام ثبت نام غیرحضوری (اینترنتی) در سامانه گلستان و پرینت فرم های تکمیل شده در پذیرش غیرحضوری (فرم های تعهد، مرامنامه انضباطی و مشخصات کامل دانشجویان) لازم است فرم های مربوطه را به همراه مدارک ذیل درهنگام مراجعه حضوری تحویل دانشگاه نمایند.

### مدارك مشترك

- \* کپی از تمام صفحات شناسنامه.
  - ای کپی از کارت ملی.
- \* ٦ قطعه عکس پشت نویسی شده.(نام، نام خانوادگی، کدملی و تاریخ تولد)

مدرک نظام وظیفه( مخصوص دانشجویان پسر ) (درصورت داشتن کارت پایان خدمت یا معافیت دایم و پزشکی و یکبر گ
 لیم آن). در صورت نداشتن مدرک ذکر شده از طریق سامانه سازمان نظام وظیفه ناجا به آدرس https://vazifeh.police.ir
 مراجعه کرده و معافیت تحصیلی دریافت نمائید. در ضمن رسید ثبت درخواست اینترنتی معافیت تحصیلی هنگام مراجعه حضوری به دانشگاه تحویل دهید.

#### دانش آموختگان نظام سالی واحدی یا ترمی واحدی

- اصل مدرک پیش دانشگاهی یا گواهی موقت آن به انضمام دو برگ کپی آن.
  - ۲. اصل مدرک دیپلم یا گواهی موقت آن به انضمام یک برگ کپی آن.
    - ۳. اصل ریزنمرات پیش دانشگاهی.
    - ٤. اصل ريزنمرات سه سال متوسطه.

#### دانش آموختگان نظام جدید ۳-۳-۶

- . اصل مدرک پایان تحصیلات دوره دوم متوسطه یا گواهی موقت آن به انضمام دو برگ کپی آن.
  - ۲. اصل كارنامه فارغ التحصيلي دوره دوم متوسطه
  - ۳. فرم ۲۰۲ گزارش کلی سوابق تحصیلی پایه های دهم تا دوازدهم.

#### تذكرات:

- ۰. پرداخت شهریه ثابت دانشجویان شبانه هنگام ثبت نام غیر حضوری بصورت الکترونیکی الزامیست (این مبلغ درصورت انصراف قابل استرداد نمی باشد).
  - ۲. داوطلبان پس از ثبت نام اینترنتی در سامانه ی گلستان، اطلاعیه های آموزشی را از طریق مسیرهای ذیل دنبال کنند:
    - √ وب سایت دانشگاه دامغان : <u>https://du.ac.ir</u>
    - √ کانال تلگرامی روابط عمومی دانشگاه : duacir@ در ضمن در پیامرسان های داخلی سروش و ایتا نیز فعال می باشد